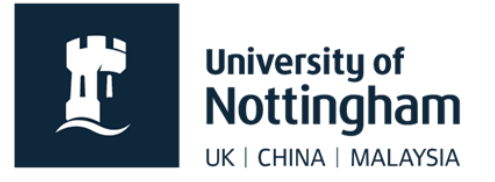

# Reading Lists: a guide to creating an online list

# **Table of Contents**

| 1.  | Gett  | ting started                                                | 2  |
|-----|-------|-------------------------------------------------------------|----|
| 1.1 |       | Installing the bookmarking browser extension                | 2  |
| 1   | .1.1. | Microsoft Edge                                              | 2  |
| 1   | .1.2. | Google Chrome                                               | 5  |
| 1   | .1.3. | Mozilla Firefox                                             | 6  |
| 2.  | Boo   | kmarking resources                                          | 8  |
| 2.1 |       | Books and e-books                                           | 8  |
| 2   | .1.1. | Creating bookmarks for book chapters                        | 9  |
| 2   | .1.2. | If a book is not on NUsearch                                | 11 |
| 2.2 |       | Journal articles                                            | 12 |
| 2   | .2.1. | If an article is only available in print                    | 13 |
| 2   | .2.2. | If the library does not have the article online or in print | 15 |
| 2.3 |       | Other resources                                             | 15 |
| 2.4 |       | Bookmarking resources directly to existing lists            | 15 |
| 2.5 |       | Managing your bookmarks                                     | 16 |
| 3.  | Crea  | ating a new list                                            | 17 |
| 3.1 |       | Creating sections                                           |    |
| 3.2 |       | Adding resources                                            | 20 |
| 3.3 |       | Re-arranging resources                                      | 22 |
| 3.4 |       | Setting importance                                          | 22 |
| 3.5 |       | Adding student/library notes                                | 23 |
| 3.6 |       | Adding general notes                                        | 24 |
| 4.  | Editi | ing an existing list                                        | 25 |
| 5.  | Publ  | lish                                                        |    |
| 6.  | Disp  | playing lists in Moodle                                     | 27 |
| 6.1 |       | Method 1: Link in Resource Block                            | 27 |
| 6.2 |       | Method 2: Link in central column                            |    |
| 7.  | Furt  | her help                                                    |    |

# 1. Getting started

Open the University of Nottingham reading list page: <u>https://unnc.rl.talis.com/index.html</u>

In order to create or edit a list you need to be logged in to the system. Click **Log in** and enter your usual University username and password.

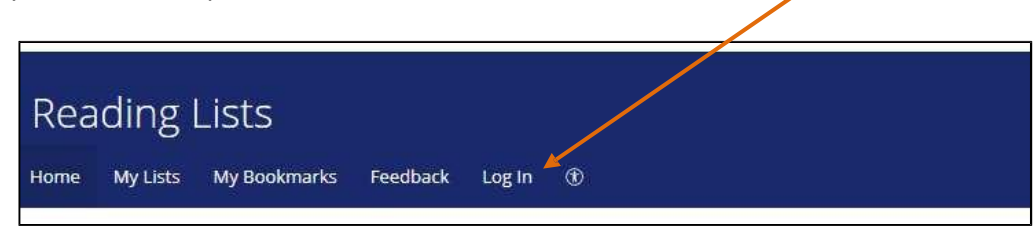

## 1.1. Installing the bookmarking browser extension

The first step in creating your reading list is adding the bookmarking extension to your web browser. The extension gathers book/article/resource data from University library catalogue records and other websites to create bookmarks which can then be added as entries to the reading list.

Instructions on how to install the browser extension on different browsers are listed in the next sections.

Alternate instructions from Talis, the reading list system supplier, are available here: <u>Installing and</u> <u>using a bookmarklet extension – Talis Aspire</u>

The browser extension only needs to be installed on your browser once. Once installed, this Talis icon will be visible to the right of the URL bar at the top of the browser window. When you want to create a bookmark, click on this icon.

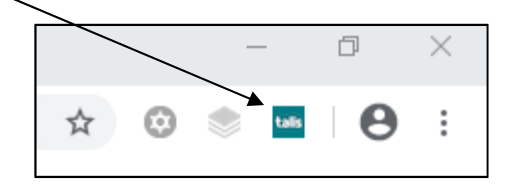

If you have previously used the **Add to My Bookmarks** tool which appears in your favourites bar, you can continue to use this. However, we recommend switching to the browser extension.

## 1.1.1. Microsoft Edge

Open Edge and click the three dot menu in the upper right corner. Then click Extensions and then "Manage extensions".

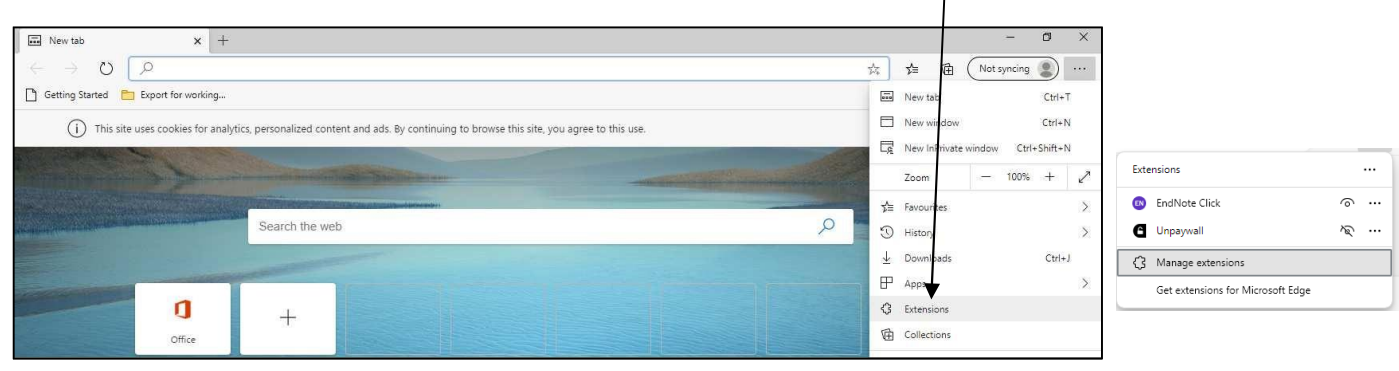

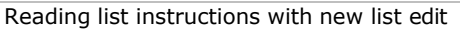

Toggle the **Allow extensions from other stores** option in lower left corner. Click **Allow** in the message box that appears.

| Extensions × +                                      |                           |                                                                                                    |   |   |   | -            | Ø | × |
|-----------------------------------------------------|---------------------------|----------------------------------------------------------------------------------------------------|---|---|---|--------------|---|---|
| $ ightarrow$ $\relline{2}$ Edge   edge://extensions |                           |                                                                                                    | ☆ | 归 | ¢ | (Not syncing |   |   |
| Extensions                                          |                           | Personalise your browser with extensions<br>Extensions are simple tools that customise your browser experience and offer you<br>more control. Learn more |   |   |   |              |   |   |
| 4 Extensions                                        | In the line of the second |                                                                                                    |   |   |   |              |   |   |
| 認, Keyboard shortcuts                               | Installed exter           | ISIONS                                                                                                    |   |   |   |              |   |   |
| Get extensions for Microsoft Edge  Developer mode   | Get extensions for 1      | Microsoft Edge                                                                                                    |   |   |   |              |   |   |

The toggle for **Allow extensions from other stores** will turn blue to show this option is now active. Click the **Chrome Web Store** link in the middle of the page.

| Edge   edge://extension   Edge   edge://extension Itel syncing ()   Personalise your browser with extensions   Itel extensions   Installed extensions   Installed extensions   You haven't installed any extensions   You haven't installed any extensions |
|----------------------------------------------------------------------------------------------------|
| Iled extensions     Personalise your browser with extensions       Iled extensions     Installed extensions       ortcuts     Installed extensions       rs for Microsoft Edge     You haven't installed any extensions                                    |
| Can't find what you're looking for? You can also get extensions from the <u>Chrome Web Store</u> .                                                                                                    |

Search for "Talis" in the Chrome Web Store search box. Locate the result entitled **Talis Aspire Reading** Lists Bookmarking and click Get extension.

| talis →<br>Click "Get extension" to install                           | Nicrosoft Edge Get extension   |                |
|-----------------------------------------------------------------------|--------------------------------|----------------|
| achrome web store                                                     | Q Search extensions and themes | :              |
| Discover Extensions Themes                                            |                                |                |
| <ul> <li>Switch to Chrome to install extensions and themes</li> </ul> |                                | Install Chrome |
| talis Talis Aspire Reading Lists Bookmarking                          | g                              | Get            |

In the message box that appears, click Add extension.

| C 🖞 https://chromewebstore.google.com/detail/talis-aspire-reading-list/mml/mhijminadaklkpdhofkjfhglnokp?hl=en-US | A* 🔂 🚳                | ¢ 0 @          |  |  |  |  |  |  |
|----------------------------------------------------------------------------------------------------|-----------------------|----------------|--|--|--|--|--|--|
| tolis → C Talis Aspire R<br>Click "Get extens<br>Click "Get extens<br>Click "Get extens                          | Je Get extension      |                |  |  |  |  |  |  |
| chrome web store Add extension Discover Extensions Themes                                                        | extensions and themes | :              |  |  |  |  |  |  |
| Switch to Chrome to install extensions and themes                                                                |                       | Install Chrome |  |  |  |  |  |  |
| talis Talis Aspire Reading Lists Bookmarking                                                                     |                       |                |  |  |  |  |  |  |

Another message box will appear notifying you that the extension had been installed. The extension is now in place and ready to use by clicking the icon whilst on a resource record.

|              | Ô     | 🔲 📔 UNNC Staff Portal 🗙 🛛 🖸 Digital Reading List: 🗙 📔 Publishing your rea: 🗙 🗎 🖒 My Bookmarks   Uni                                             | x I stalling and using x 🚡 Talis Aspire reading x + | - |
|--------------|-------|----------------------------------------------------------------------------------------------------|-----------------------------------------------------|---|
| $\leftarrow$ | С     | https://chromewebstore.google.com/detail/talis-aspire-reading-list/mmkenhijminadaklkpdhofkjfhglnok                                              | p?hl=en-US A ☆ 💿 😡 🔅 🗆 印                            | Â |
|              |       | talis $\rightarrow$ <b>C</b> Talis Aspire Reading Lists Bookmarking is installed of You can remove the extension by clicking on the button here | on Microsoft Edge Remove extension                  |   |
|              | ō     | chrome web store                                                                                                    | Q Search extensions and themes                      | : |
|              | Disco | ver Extensions Themes                                                                                                    |                                                     |   |

The first time you use the extension, you will be prompted to choose your institution. Select **University** of Nottingham Ningbo China, then Save.

| Please specify ar | n institution in extension settings   |   |      |
|-------------------|---------------------------------------|---|------|
| Institution:      | University of Nottingham Ningbo China | • | Save |

## 1.1.2. Google Chrome

Open Chrome and click the three dot menu in the upper right corner. Hover over **Extensions** then click **Visit Chrome Web Store.** 

| ← → C G                                                                         | \$     | 🍖 🖸 👌 🕲                          | D   C Paused :   |
|---------------------------------------------------------------------------------|--------|----------------------------------|------------------|
| NVivo Login 1 Microsoft Office H                                                | 0      | Set Chrome as your defa          | ult browser      |
|                                                                                 |        | New tab<br>New window            | Ctrl+T<br>Ctrl+N |
|                                                                                 | #      | New Incognito window             | Ctrl+Shift+N     |
| Google                                                                          | ©<br>© | Passwords and autofill           | >                |
| Oddale                                                                          | *      | Downloads<br>Bookmarks and lists | Ctrl+J           |
| Search Google or time a UPI     Search Google or time a UPI     Vid Groups UV-6 | D      | Extensions                       |                  |
| Scardt Google of type a UKL uvisit Unome webs                                   | e e    | Zoom                             | - 100% + 1       |

Search for "Talis" in the Chrome Web Store search box. Locate the result entitled **Talis Aspire Bookmarking** and click **Add to Chrome.** 

| chrome web store              | Q Search extensions and themes | :      | ***      | s |
|-------------------------------|--------------------------------|--------|----------|---|
| Discover Extensions Themes    |                                |        |          |   |
| talis Talis Aspire            | e Reading Lists Bookmarking    | Add to | o Chrome |   |
| 3.7 ★ (3 ratings)             |                                |        |          |   |
| Extension Workflow & Planning | 20,000 users                   |        |          |   |

#### A message box will appear, click Add extension.

| Discover Extensions Themes It can:<br>Read and change your data on a number of websites<br>Show Details<br>Add extension Cancel<br>Extension Workflow & Planning 20,000 users | chrome web store                   | talis Add "Talis Aspire Reading Lists Bookmarking"? s and themes |
|----------------------------------------------------------------------------------------------------|------------------------------------|------------------------------------------------------------------|
| Show Details         Show Details         Add extension         Cancel         Xtension         Workflow & Planning         20,000 users                                      | Discover Extensions Themes         | It can:<br>Read and change your data on a number of websites     |
| Extension Workflow & Planning 20,000 users                                                                                                    | talis Talis Aspire Ro              | Show Details Add extension Cancel                                |
|                                                                                                    | Extension Workflow & Planning 20,0 | 000 users                                                        |

Another message box will appear notifying you that the extension had been installed. The extension is now in place and ready to use by clicking the icon whilst on a resource record.

| 🛣 Talis Aspire Reading Lists Boo 🗙 🕂                                                   |                                     |             | - 0      | ×  |
|----------------------------------------------------------------------------------------|-------------------------------------|-------------|----------|----|
| $\rightarrow$ C C chromewebstore.google.com/detail/talis-aspire-reading-list/mmkenhijm | ninadaklkpdhofkjfhglnokp?utm_so 🛧 💿 | <b>ک</b>    | C Paused |    |
| chrome web store                                                                       | Q Search extensions and themes      |             | :        | Si |
| Discover Extensions Themes                                                             |                                     |             |          |    |
| talis Talis Aspire Reading Lists Book                                                  | Remove                              | from Chrome |          |    |

The first time you use the extension, you will be prompted to choose your institution. Select **University of Nottingham Ningbo China**, then **Save.** 

## 1.1.3. Mozilla Firefox

Open Firefox and click the hamburger menu in the upper right corner. Then, click Add-ons.

|                           |                |                                                                       |                   |         |                |                |                           |          |                              |                 | -      | ~       |
|---------------------------|----------------|-----------------------------------------------------------------------|-------------------|---------|----------------|----------------|---------------------------|----------|------------------------------|-----------------|--------|---------|
| Wew lab                   | × 1            |                                                                       |                   |         |                |                |                           |          |                              | Man             |        | ~       |
| (←)→ C' @                 | Q Search v     | with Google or enter                                                  | address           |         |                |                |                           |          |                              | lii\            | •      | ) =     |
| 💩 Getting Started  🛅 Expo | b × +<br>C     |                                                                       |                   |         | Sign in to     | Firefox        |                           | >        |                              |                 |        |         |
|                           |                |                                                                       |                   |         |                |                |                           |          | un Privacy P                 | otections       |        |         |
|                           |                | G Search the                                                          | Web               |         |                |                | $\rightarrow$             |          | - New Win                    | low             | ÷      | Ctrl+N  |
|                           |                |                                                                       |                   |         |                |                |                           |          | 🗢 New Priv                   | ite Window      | Ctrl+S | Shift+P |
|                           |                |                                                                       |                   |         |                |                |                           |          | Restore P                    | revious Session |        |         |
|                           | ∎∎ lop sites * |                                                                       |                   | 870     |                | ( 44 ( 46 - 16 | a                         | A        | Zoom                         | - (100%         | ) +    | 27      |
|                           | 2              | 120°0m                                                                |                   | Los en  |                |                | Realing (Int.             |          | Edit                         | ж               | Ъ      | â       |
|                           | 4              | Table Algore Beatong Lines.<br>Bookmanter<br>by Table deaption Linese | Welcome to Office |         | 0              |                | Search Sci - Hollow State |          | III\ Library                 | L.              |        | >       |
|                           |                | ·                                                                     |                   |         |                | -              |                           |          | <b>⊷o</b> Logins ar          | Passwords       |        |         |
|                           | 🐀 @amazon      | addons.mozilla                                                        | office            | echo360 | outlook.office | app.echo360    | notts.rl.talis            | uniofnot | Add-ons                      |                 | Ctrl+S | Shift+A |
|                           |                |                                                                       |                   |         |                |                |                           |          | Coptions                     |                 |        |         |
|                           | ↔ Highlights ↔ |                                                                       |                   |         |                |                |                           |          | <ul> <li>Customis</li> </ul> | e               |        |         |

Type "Talis" in the search bar and press enter.

| Add-ons-Manager ×                       | +                                                                                                    |              |   | 25  | ð | × |
|-----------------------------------------|----------------------------------------------------------------------------------------------------|--------------|---|-----|---|---|
| (←) → C' to                             | Sirefox about:addoes                                                                                                    |              | ☆ | \ ⊡ | ۲ | Ξ |
| 🔞 Getting Started  🗎 Export for working | ng at                                                                                                    |              |   |     |   |   |
|                                         | Find more add-one talis                                                                                                    | 0            |   |     |   | Â |
| Recommendations                         | Manage Your Extensions                                                                                                    | *            |   |     |   |   |
| txtensions                              |                                                                                                    |              |   |     |   |   |
| 🖌 Themes                                | Recommended Extensions                                                                                                    |              |   |     |   |   |
| Plugins                                 | Some of these recommendations are personalised. They are based on $\oplus$ other extensions you've installed, profile preferences, and usage statistics. | Learn more X |   |     |   |   |

Locate the result entitled Talis Aspire Reading Lists Bookmarker and click the title.

| 11,747 results four                          | nd for "talis" |                                                                                                    |                |
|----------------------------------------------|----------------|----------------------------------------------------------------------------------------------------|----------------|
| Filter results                               |                | Search results                                                                                                    |                |
| Sort by<br>Relevance<br>Add-on Type          | v              | A beautiful New Tab Recommended<br>A beautiful New Tab page with many customisable backgrounds and widgets that<br>does not require any permissions.                                                            | ≞ 44,001 users |
| All<br>Operating System<br>All               | ~              | Audio Equalizer Recommended<br>Stylish audio equalizer in tooltar popup.                                                                                                    | ≛ 21,240 users |
| <ul> <li>kecommended add-ons only</li> </ul> |                | Verify the authenticity of a download of the Tails operating system.                                                                                                    | ≛ 31,024 users |
|                                              |                | talis Aspire Reading Lists Bookmarker<br>Bookmark resources to your Talis Aspire Reading Lists. This extension can be used<br>instead of the bookmarkket for adding resources to lists. Every site and resource | ≜ 245 users    |

#### Click Add to Firefox

| Add-on: Mananer X 🗮 Talk Venire Reading Lister Book: X +                                                                                                    |              |                             | - n ×                         |
|----------------------------------------------------------------------------------------------------|--------------|-----------------------------|-------------------------------|
| ← → C <sup>4</sup> û                                                                                                    | h            | 🖂 ☆                         | II\ 🖸 🔹 =                     |
| 🔞 Getting Started 🗎 Export for working at                                                                                                    |              |                             |                               |
|                                                                                                    | Ex           | tension Workshop 🔮 Develope | er Hub 🖉 🛛 Register or Log in |
| Firefox Browser<br>ADD-ONS Explore Extensions Themes More ~                                                                                                    |              | <b>Q</b> Find add-ons       | $\rightarrow$                 |
| Experimental I<br>Some features may require payment \$                                                                                                    | 245<br>Users | No Reviews                  | Not rated yet                 |
|                                                                                                    | 5            |                             | Q                             |
| Talis Aspire Reading Lists Bookmarker                                                                                                    | 4 📩 📁        |                             | Q                             |
| by Talis Education Limited                                                                                                    | 3 🔶          |                             | <u>0</u>                      |
|                                                                                                    | 2 🚖 🦳        |                             | Q                             |
| Bookmark resources to your Talis Aspire Reading Lists. This extension can be used instead of the bookmarklet for adding resources to lists. Every site and resource recognised with the bookmarklet will also be recognised with the extension. | 1 🗙          |                             | Q                             |

A message box will appear, click Add

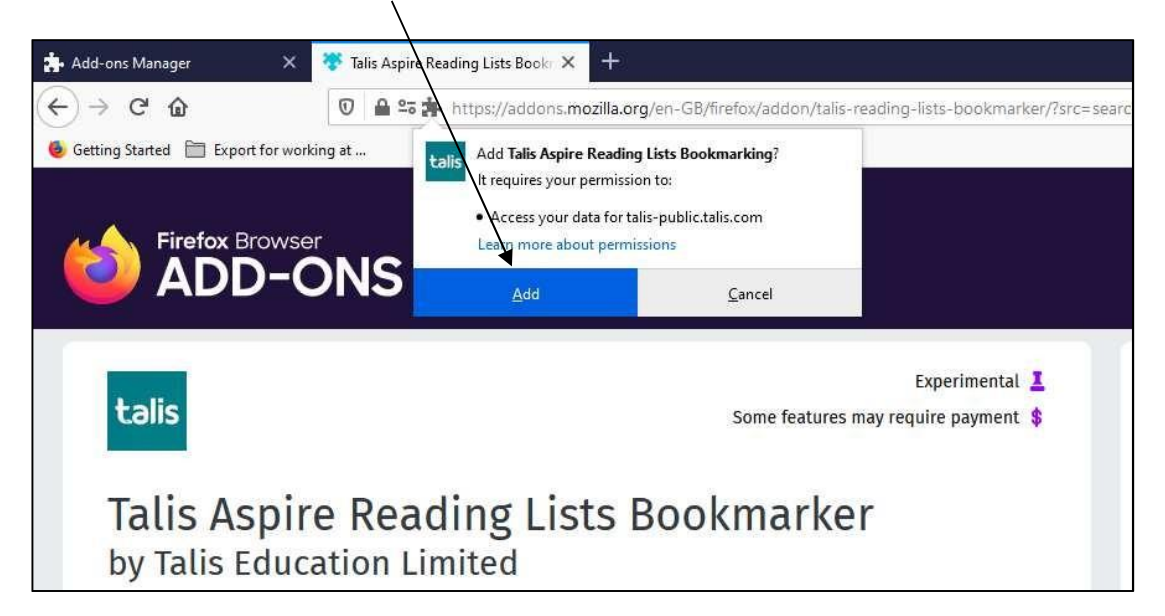

Another message box will appear, click **Okay, Got it.** The extension is now in place and ready to use by clicking the icon whilst on a resource record.

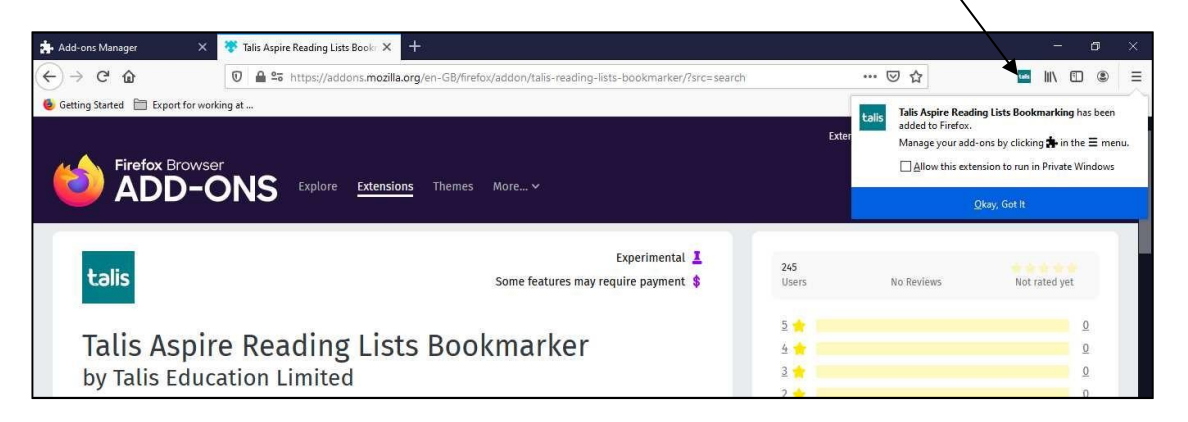

The first time you use the extension, you will be prompted to choose your institution. Select **University** of Nottingham Ningbo China, then Save

# 2. Bookmarking resources

A main source of resources for your reading list will be the University of Nottingham library catalogue, NUsearch: <u>https://nusearch.nottingham.edu.cn</u>

The following sections walk through how to create bookmarks of common resource types although the process is similar for other types of resources.

## 2.1. Books and e-books

Search NUsearch for the book that you would like to add to a reading list. Once you have found the book click on the title to load the full record:

| University of<br>Nottingha<br>Uni cond / MCR | SOCIAL RESCARCH                                                     | BOOK<br>Social resear<br>Sarantakos, S. (<br>4th ed. Basings<br>M Available at | ch / Sotirio<br>Sotirios), 193<br>toke : Palgrav<br>Business Libi | s <mark>Sarantakos.</mark><br>3-<br>e Macmillan c2013<br>'ary General Stock | (H61 .S2 ) and      | other locations > |                | * |
|----------------------------------------------|---------------------------------------------------------------------|--------------------------------------------------------------------------------|-------------------------------------------------------------------|-----------------------------------------------------------------------------|---------------------|-------------------|----------------|---|
| ×                                            | Top<br>Send to<br>Find in library<br>Details<br>Extra links<br>Tags | Send to<br>E-mail<br>RIS                                                       | Print<br>Mendeley                                                 | Permalink<br>Export BibTeX                                                  | Citation<br>EasyBib | EndNote Online    | RW<br>RefWorks |   |
|                                              | Explore                                                             | Find in library<br>REQUEST OPTIO<br>Business Library                           | NS:                                                               | Sign in for reque                                                           | st options E        | ) Sign in         |                |   |

If it is a print book, click on the Talis browser extension whilst on this page. —

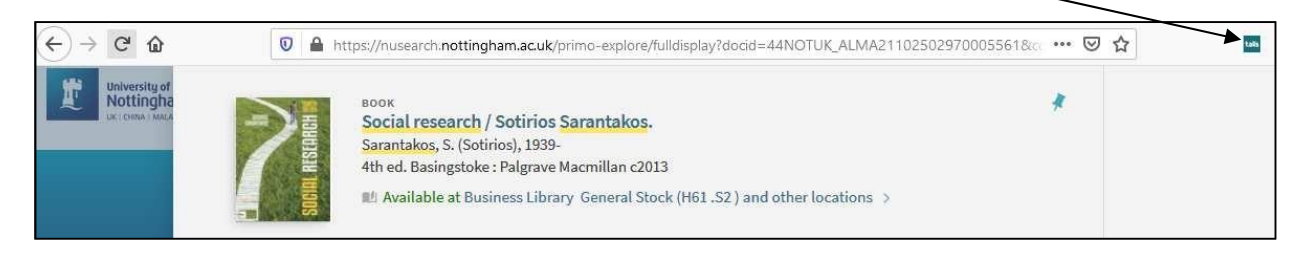

If it an e-book, click the **Available Online** link on the NUsearch page to load the e-book.

| University of<br>Nottingha<br>Let Crima : MALA | art de<br>Reserved<br>Reserved<br>Reser | воок<br>Introducing<br>Janet N. R<br>Ruane, Janet<br>Chichester, E<br>& Available | g social resean<br>Jane.<br>M., 1954- author.<br>ngland : Wiley Bla<br>online ☑ > | ch methods : e<br>ackwell 2016, ©20 | ssentials for g | getting the edg | e / | * |
|------------------------------------------------|----------------------------------------------------------------------------------------------------|-----------------------------------------------------------------------------------|-----------------------------------------------------------------------------------|-------------------------------------|-----------------|-----------------|-----|---|
|                                                | Тор                                                                                                    |                                                                                   |                                                                                   |                                     |                 |                 |     |   |
| <u>^</u>                                       | Send to                                                                                                    | Send to                                                                           |                                                                                   |                                     |                 |                 |     |   |
|                                                | Available online                                                                                                    |                                                                                   | ē                                                                                 | S                                   | "               | ß               | RW  |   |

Whilst on the e-book record page on the supplier website (which vary in appearance but will often look like the one below), click the **Talis browser extension** 

| F  | ProQuest Ebook Central - Detail page              | × +                   |                                                                                                    |                           |                 |                               |                              |
|----|---------------------------------------------------|-----------------------|----------------------------------------------------------------------------------------------------|---------------------------|-----------------|-------------------------------|------------------------------|
| €- | → C' ŵ                                            | D 🖻 ht                | tps://ebookcentral.proquest.com/lib/nottingham/de                                                            | tail.action?docID=4187341 | Ē               | … ⊠ ☆                         | → <u>•</u> •                 |
| B  | <sup>ProQuest</sup><br>Ebook Central <sup>™</sup> |                       |                                                                                                    |                           | Search          | Bookshelf                     | Settings 🗸 💡                 |
|    | Keyword, Author, ISBN, and r                      | nore                  | ¢.                                                                                                    | Advanced Search Browse S  | Subjects        | Ľ                             | The University of Nottingham |
|    | aner at main<br>Social<br>Resear<br>Metho         | rch<br>ds             | Introducing Social Research Meth<br>Janet M. Ruane<br>Availability                                           | ods : Essentials for Ge   | etting the Edge | Book Details                  |                              |
|    |                                                   |                       | Your institution has unlimited access to this book.                                                          |                           |                 | TITLE<br>Introducing Socia    | al Research Methods          |
|    | and a summer                                      | and the second second | Read Online                                                                                                  | pages remaining for co    | OPY (of 16)     | SUBTITLE<br>Essentials for Ge | tting the Edge               |
|    | Read Online                                       |                       | Download Book<br>Get all pages, require free third-party software, Check<br>out this book for up to 21 days. | DF<br>d (of 62)           | EDITION<br>1    |                               |                              |
|    |                                                   |                       | Download PDF Chapter                                                                                         |                           |                 | алтнок<br>Janet M. Ruane      |                              |
|    | 📩 Download Book                                   | 17                    | Get up to 62 pages, use any PDF software, does not<br>expire.                                                |                           |                 | PUBLISHER<br>John Wiley & Son | is, Incorporated             |
|    | Add to Bookshelf                                  |                       |                                                                                                    |                           |                 | PRINT PUB DATE                |                              |

When you click the Talis browser extension, a split screen with the bookmark template form on the left and the NUsearch/e-book page on the right will load:

| <b>Reading Lists</b><br>Home My Lists My Bookmarks Reviews Feedback Admin Reports Laur                                                                                  | ra Ward 🔲 🐨          |                                                                                                    |                                                                                   |                                                          |                |   |
|----------------------------------------------------------------------------------------------------|----------------------|----------------------------------------------------------------------------------------------------|-----------------------------------------------------------------------------------|----------------------------------------------------------|----------------|---|
| Bookmarking from Primo Explore                                                                                                    | くり Back to results I | ist                                                                                                    |                                                                                   |                                                          |                |   |
| Required field     Resource Type *     Book     Title *     Social research     Author (first name, surname)     S.     Data     Resource:   Add field: Author     Addd |                      | MULTIPLE VERSIONS<br>Social research<br>Sarantakos, S. (So<br>III) Available at Bu<br>other location<br>III) 4 versions of th | n / Sotirios Sa<br>htirios), 1939-<br>usiness Library<br>s ⇒<br>his record exist. | <b>rantakos.</b><br>General Stock (H<br>See all versions | 161 .52 ) and  | * |
| Lookup: DOI v Lookup                                                                                                    |                      | Send to                                                                                                    | Print                                                                             | Permalink                                                | 55<br>Citation |   |
| Create & Add to List Cancel                                                                                                    |                      | EndNote Online                                                                                                    | RW                                                                                | RIS                                                      | Mendeley       |   |

Check the details the bookmarking tool has gathered and put in the form as this is the information that will display in the reading list.

Click **Create** to create the bookmark to add to a list later. Click **Create & Add to List** to add the bookmark immediately to an existing list (see section 2.4)

## 2.1.1. Creating bookmarks for book chapters

To reference a specific chapter, follow the instructions in the previous section for creating a bookmark of a book until you reach the split screen with the bookmark template form on the left and the NUsearch/e-book page on the right:

| Reading Lists<br>Home MyLists MyBookmarks Reviews Feedback Admin - Reports - Laur                                                                                                | a Ward 🔲 🛞            |                                                                                                    |                                                                                               |                                                           |                       |   |
|----------------------------------------------------------------------------------------------------|-----------------------|----------------------------------------------------------------------------------------------------|-----------------------------------------------------------------------------------------------|-----------------------------------------------------------|-----------------------|---|
| Bookmarking from Primo Explore                                                                                                    | くり Back to results li | ist                                                                                                    |                                                                                               |                                                           |                       |   |
| * Required field<br>Resource Type *<br>Book<br>Title *<br>Social research<br>Author (first name, surname)<br>S. Sarantakos<br>Parko<br>Online Resource: Add field: Author<br>Add |                       | MULTIPLE VERSIONS<br>Social research<br>Sarantakos, S. (So<br>M Available at Bu<br>other location<br>(104 versions of th | s<br><b>n / Sotirios Sa</b><br>stirios), 1939-<br>usiness Library<br>s ><br>nis record exist. | <b>irantakos.</b><br>General Stock (H<br>See all versions | 161 .S2 ) and         | 3 |
| Lookup: DOI v Lookup<br>kote                                                                                                    |                       | Send to                                                                                                    | Print                                                                                         | Permalink                                                 | <b>77</b><br>Citation |   |
| create Create & Add to List Cancel                                                                                                    |                       | EndNote Online                                                                                                    | RW                                                                                            | RIS                                                       | Mendeley              |   |

After checking the book details, choose **Has part (chapter, article, etc)...** from the **Add field** drop-down list and click the **Add** button to the right of the drop-down.

|                             |                                   |            |           |                 |                 | ,                   | /               |                   |                 |
|-----------------------------|-----------------------------------|------------|-----------|-----------------|-----------------|---------------------|-----------------|-------------------|-----------------|
| <u></u>                     | Author                            |            |           |                 |                 |                     |                 | Student           | help Staff help |
|                             | Editor                            |            |           |                 |                 |                     |                 |                   |                 |
| <b>B P</b>                  | ISSN                              |            |           |                 |                 |                     |                 |                   |                 |
| Readir                      | elSSN                             |            |           |                 |                 | /                   |                 |                   |                 |
|                             | ISBN 10                           | 100 000 00 |           |                 |                 |                     |                 |                   |                 |
| Home My L                   | ISBN 13                           | Feedback   | Admin 👻 F | Reports – Laura | Ward [] (t)     |                     |                 |                   |                 |
|                             | DOI                               |            |           |                 |                 |                     |                 |                   |                 |
| Bookmarking fr              | Pages                             |            |           |                 | Back to results | list                |                 |                   |                 |
| Book                        | Publisher                         |            |           |                 | /               |                     |                 |                   |                 |
| * Required field            | Place of Publication              |            |           |                 |                 | 2202                |                 |                   |                 |
| Resource Type *             | Date                              |            |           | ~               |                 | Social research     | / Sotirios Sa   | rantakos          |                 |
| Book v                      | Volume                            |            |           |                 | E               | Sarantakos, S. (So  | tirios), 1939-  | indificances.     |                 |
| Title *                     | Issue                             |            | /         |                 |                 | 4th ed. Basingstol  | ke: Palgrave Ma | cmillan c2013     |                 |
| Social research             | Edition                           |            |           |                 |                 | Eli Available at Br | usinges Library | Conoral Stock (H  | 61 62 )         |
| Author (first name, surname | Local Control Number              |            |           |                 |                 | and other loca      | tions           | General Stock (II | 01.321          |
| S.                          | Web address                       | - /        | Remove    | Single Field    |                 | 010 00101 1000      | ciono y         |                   |                 |
| Date                        |                                   |            |           |                 |                 |                     |                 |                   |                 |
| c2013                       | Part of (book, journal, etc.)     |            |           |                 | Тор             | C                   |                 |                   |                 |
| Edition                     | Has part (chapter, article, etc.) |            |           | ~               | Candta          | Send to             |                 |                   |                 |
| Online Resource: Add field: | Author                            | Add        |           |                 | Send to         |                     | -               | 0                 |                 |
| Lookup: DOI 🗸               | Lookup                            |            |           |                 | Find in library | E-mail              | Print           | Permalink         | Citation        |
| Note                        |                                   |            |           |                 | Dotaile         | -                   | -               |                   |                 |
|                             |                                   |            |           |                 | Details         | EartNata Callina    | RW              | 200               | 225             |
|                             |                                   |            |           |                 | Extra links     | chanote online      | ine elorida     | -413              | residency       |
|                             |                                   |            |           |                 | Tage            | 6                   | G               |                   |                 |
| Create Create & Add to L    | ist Cancel                        |            |           |                 | Tago            | Export BibTeX       | EasyBib         |                   |                 |

A new tab will appear in which to enter details of the chapter. Select **Chapter** in the **Resource Type** drop-down menu.

| Reading Lists                                                                       |                            |                                                                                              |                                                     |                                         |                       |   |
|-------------------------------------------------------------------------------------|----------------------------|----------------------------------------------------------------------------------------------|-----------------------------------------------------|-----------------------------------------|-----------------------|---|
| Home My Lists My Bookmarks Reviews Feedback Admin - Reports - Lau                   | ura Ward 🔲 🛞               |                                                                                              |                                                     |                                         |                       |   |
| Bookmarking from Primo Explore                                                      | く P BACK TO RESUL          | TS LIST                                                                                      |                                                     |                                         |                       |   |
| * Required field remove Resource Type * Chapter Title * Author (first name, sumame) |                            | MULTIPLE VERSION<br>Social researc<br>Sarantakos, S. (S<br>M Available at I<br>other locatio | is<br>Sotirios ), 1939-<br>Business Library<br>ns ⇒ | <b>arantakos.</b><br>/ General Stock (H | 61 .S2 ) and          | * |
| Remove                                                                              |                            | 114 versions of                                                                              | this record exist                                   | . See all versions                      | >                     |   |
| Remove                                                                              | TOP                        |                                                                                              |                                                     |                                         |                       |   |
| Online Resource: Add field: Pages v Add<br>Lookup: DOI v Lookup                     | SEND TO<br>FIND IN LIBRARY | Send to                                                                                      |                                                     | PERMALINK                               | <b>99</b><br>CITATION |   |

Fill in the chapter details, you can add additional fields (such as author and pages) by selecting them in the **Add field** drop-down menu and clicking **Add** 

When you are done, either click **Create** to create the bookmark to add to a list later or **Create & Add to List** to add the bookmark immediately to an existing list (see section 2.4).

## 2.1.2. If a book is not on NUsearch

If a book you wish to add to your reading list is not available in the library, you can still add it to your reading list using information on a bookseller's website such as Amazon.co.uk or publisher websites

Search for the book and load the full record. If using Amazon.co.uk, make sure the paperback or hardback edition option is selected, not the Kindle edition.

Whilst viewing the full book record, click on the Talis browser extension

| )→ ୯ ଢ                              | 0 🔒 https://www.amazon.co.uk/St                                                   | udy-Skills-Handbook-Macmillan/dp/113                                                                                                    | 7610875/ref=sr_1_1?dchild=1&4      | kej 🗉 🚥 🖾 🏠                         |                                                                  | <b>3</b> • III\ 🕮 🌒                 |
|-------------------------------------|-----------------------------------------------------------------------------------|----------------------------------------------------------------------------------------------------|------------------------------------|-------------------------------------|------------------------------------------------------------------|-------------------------------------|
| amazon.co.uk                        | All - study skills guide                                                          |                                                                                                    | 9                                  | Hello, Sign in<br>Account & Lists - | Returns Try<br>& Orders Prime                                    | - VBaske                            |
| Hello<br>Select your address        | Best Sellers Today's Deals Prime Vic                                              | eo Help Books New Releases H                                                                                                    | ome & Garden Gift Ideas            | Amazon                              | Prime   30-day                                                   | y <u>free trial</u>                 |
| ooks Best Sellers & more            | Top New Releases Deals in Books Sc                                                | ool Books Textbooks Books Outlet                                                                                                    | Children's Books Calendars & D     | Diaries Audible Audiobo             | ooks                                                             |                                     |
|                                     |                                                                                   | Spend £10 on Kindle Books. Get £3                                                                                                    | in Kindle Book credit.             |                                     |                                                                  |                                     |
|                                     | The Study Skills Handbook (                                                       | Set offer   acmillan Study Skills) and over 8 million                                                                                                    | other books are available for Ama  | zon Kindle   earn more              |                                                                  |                                     |
| k to results                        | The study skins handbook (in                                                      | definition study skins, and over a ministr                                                                                                    | other books are analasic for Anna. | Lon runale . Louin more             | e                                                                |                                     |
| macmillan<br>studyskills<br>THE STU | 2019       by Stella Cottrell ~ (Au       ★★★★☆ ~ 90       > See all 2 formats an | hor)<br>atings<br>I editions                                                                                                    |                                    |                                     | £13.18<br>RRP: £15.99<br>You Save: £2.81 (189<br>FREE Delivery . | %)                                  |
| SKILL                               | Kindle Edition                                                                    | Paperback<br>£13.18                                                                                                    |                                    |                                     | Available as a Kindle<br>eBooks can be read                      | eBook. Kindle<br>on any device with |
| HANDBO                              | OK Read with Our Free App                                                         | 7 Used from £16.72<br>16 New from £13.18                                                                                                    |                                    |                                     | the free Kindle app.<br>Dispatched from and                      | sold by Amazon.                     |
| <b>STELLA COTTI</b>                 | RELL Get it Sat. 13 June wit                                                      | FREE delivery                                                                                                    |                                    |                                     | Quantity: 1 🗸                                                    |                                     |
|                                     | author Get it Tomorrow if you                                                     | order within 13 hrs 22 mins and choose fas                                                                                                    | ster delivery at checkout. Details |                                     | Yes, I want a free t                                             | rial with FREE                      |
|                                     | Note: This item is eligib<br>This is the ultimate ou                              | e for click and collect. Details                                                                                                    | / hesteelling author Stella Cottre | oll Hor                             | amazon prime                                                     | on ana order.                       |
|                                     | This is the diamate ga                                                            | and a second second sec |                                    | analagent a                         | -                                                                |                                     |

A split screen with the bookmark template form on the left will load. Check the details the bookmarking tool has gathered as this is the information that will display in the reading list.

Some fields may need to be amended, please make sure the book title, author and the ISBN are included.

| Reading Lists                                              |                                                                                                    |
|------------------------------------------------------------|----------------------------------------------------------------------------------------------------|
| Home My Lists My Bookmarks Reviews Feedback Adm            | min Reports Laura Ward 📄 🛞                                                                                           |
| Bookmarking from Amazon                                    | We are unable to provide a preview for this page.<br>Click here to open "The study skills handbook" in a new window. |
| Resource type *                                            | Removel Single Field                                                                                                 |
| Date 2019 Edition Online Resource: Add field: Author v Add |                                                                                                    |
| Lookup<br>Note<br>Create Create & Add to List Cancel       |                                                                                                    |

When you are done, either click **Create** to create the bookmark to add to a list later or **Create & Add to List** to add the bookmark immediately to an existing list (see section 2.4).

Once the book has been purchased by the library, the reading list system will automatically link the reading list bookmark to the library catalogue record and display library availability information.

## 2.2. Journal articles

Many journal articles the library has access to are available online and have individual records on NUsearch. Search for the article title and click **Available online** to load the article record on the supplier website.

| NUsea           | arch                                                                                                    |                                              |     |
|-----------------|----------------------------------------------------------------------------------------------------|----------------------------------------------|-----|
| professiona     | s and the 'knowledge economy'                                                                                                    | ×                                            | Q   |
| All items 🔻     | with the words $\checkmark$ anywhere in the record $\checkmark$                                                                                                    |                                              |     |
|                 | Sign in for request options and acces                                                                                                    | is to online resources 🔁 Sign in 🛛 🗙 DISMISS |     |
| 0 selected F    | AGE 1 97,962 Results Dersonalise                                                                                                    | Ŧ                                            | ••• |
| 1<br>Viteration | ARTICLE<br>Professionals and the `Knowledge Economy':<br>Postindustrial Society<br>Brint, Steven<br>Current Sociology, July 2001, Vol.49(4), pp.101-132<br>doubled. Brint: Professionals and the 'Knowledge Eco<br>Economy' 103 biases Brint Professionals and the 'Knowledge Eco<br>PEER REVIEWED<br>Download PDF [2] | Rethinking the Theory of " C *               | *** |

Whilst viewing the article record on the supplier website (which vary in appearance), click the **Talis** browser extension.

| → C <sup>a</sup> 🏠 🚺 → https:/         | /journals-sagepub-com.ezproxy.nottingham.ac.uk/doi/a                                              | abs/10.1177/00113921010490 | 04007 🗉 🚥 😇                                  | ) 슈 🔤                                                             | <b>;-</b> II\ 🗉 @ |
|----------------------------------------|---------------------------------------------------------------------------------------------------|----------------------------|----------------------------------------------|-------------------------------------------------------------------|-------------------|
| <b>SAGE</b> journa                     | S Search Q Browse Resourc                                                                         | es V Access Options:       | Sign in University                           | of Society                                                        |                   |
|                                        |                                                                                                   |                            |                                              |                                                                   |                   |
| Current Sociol                         | bgy                                                                                               | is                         | International<br>Sociological<br>Association | 1.746 Impact Factor<br>Journal Indexing & Metrics                 | or                |
| Journal Home Browse                    | Journal ∽ Journal Info ∽ Stay Conn∉                                                               | ected V Submit Pap         | er                                           |                                                                   |                   |
| Article Menu Close ^                   | Professionals and the `Knowledge<br>of Postindustrial Society                                     | e Economy': Rethinki       | ng the Theory                                | Article available in:                                             |                   |
| Download PDF                           | Steven Brint                                                                                      |                            |                                              | Vol 49, Issue 4, 2001                                             |                   |
|                                        | First Published July 1, 2001 Research Article<br>https://doi-org.ezproxy.nottingham.ac.uk/10.1177 | /0011392101049004007       |                                              |                                                                   |                   |
| Did you struggle to get access to this | Article information A                                                                             |                            | Altmetric 0                                  | Related Articles                                                  |                   |
| article? This product could help you   | Article Information<br>Volume: 49 issue: 4, page(s): 101-132<br>issue published: July 1, 2001     |                            |                                              | Similar Articles:                                                 | View all          |
| Article Metrics                        | Steven Brint                                                                                      |                            |                                              | The Schooled Society:<br>Educational Transforma<br>Global Culture | The<br>ation of   |

A split screen with the bookmark template form on the left will load.

Check the details the bookmarking tool has gathered on both the **Article** and **Is part of Journal** tabs of the form as this is the information that will display in the reading list.

| Blocked by X-Frame-Options Policy<br>An error occurred during a connection to journals-sagepub-<br>com.ezproxy.nottingham.ac.uk.<br>Firefox prevented this page from loading in this context because the page<br>has an X-Frame-Options policy that disallows it. |
|----------------------------------------------------------------------------------------------------|
|                                                                                                    |

When you are done, either click **Create** to create the bookmark to add to a list later or **Create & Add to List** to add the bookmark immediately to an existing list (see section 2.4).

## 2.2.1. If an article is only available in print

Search for the journal title in NUsearch and click on the title to open the full record, like the one below. Click the **Talis browser extension** 

| ↔ ∀ ∅                                      |                 | https://nusearch.n                                              | ottingham.ac.uk                                   | /primo-explore/ful | ldisplay?docid= | 44NOTUK_ALMA21       | 107883770005561&  | ∝ ••• ⊚ | 습 | + 🖬 🛊 |
|--------------------------------------------|-----------------|-----------------------------------------------------------------|---------------------------------------------------|--------------------|-----------------|----------------------|-------------------|---------|---|-------|
| University of<br>Nottingha<br>Cr. DMA: MAA | HISTORY         | JOURNAL<br>History.<br>London : F. Ho<br>Lock ava<br>View journ | dgson 1912-<br>lability at Hallv<br>al contents 🖸 | vard Library Jour  | nals (Periodica | ls:D) >              |                   | *       |   |       |
|                                            | Top<br>Send to  | Send to —                                                       |                                                   | æ                  | .,              | P                    | RW                |         |   |       |
| $\sim$                                     | Find in library | E-mail                                                          | Print                                             | Permalink          | Citation        | EndNote Online       | RefWorks          |         |   |       |
|                                            | Details         | 6                                                               | AN                                                | 6                  | 6               |                      |                   |         |   |       |
|                                            | Extra links     | RIS                                                             | Mendeley                                          | Export BibTeX      | EasyBib         |                      |                   |         |   |       |
|                                            | Tags            |                                                                 |                                                   |                    |                 |                      |                   |         |   |       |
|                                            | Explore         | Find in library                                                 | M                                                 |                    |                 |                      |                   |         |   |       |
| Ť                                          |                 | REQUEST OPTI                                                    | DNS: Interlibr                                    | ary Loan request   | Central Store   | e/Special Collection | s journal request |         |   |       |
|                                            |                 | Hallward Libra<br>Hide Details                                  | ry Journals P                                     | eriodicals:D       |                 |                      |                   |         |   |       |
| Page                                       |                 | Vol. 1-98(333) 1                                                | 916-2013 (Inde                                    | x: 1-50 1916-65)   |                 |                      |                   |         |   |       |

A split screen with the bookmark template form on the left and the NUsearch/e-book page on the right will load:

| <b>Reading Lists</b><br>Home My Lists My Bookmarks Reviews Feedback Admin ~ Reports ~ Laura                                                                 | Ward 🌅 🛞               |                                                                                                   |                                                   |                    |                           |
|----------------------------------------------------------------------------------------------------|------------------------|---------------------------------------------------------------------------------------------------|---------------------------------------------------|--------------------|---------------------------|
| Bookmarking from Primo Explore                                                                                                    | C Back to results      | list                                                                                              |                                                   |                    |                           |
| * Required field<br>Resource Type *<br>Journal<br>Title *<br>History<br>Author (name)<br>Historical Association (Great Britain) Remove   Dual Field<br>Date |                        | JOURNAL<br>History.<br>London : F. Hodgs<br>Mc Check availab<br>(Periodicals:D<br>View journal co | on 1912-<br>ility at Hallward<br>) ><br>ontents 🖸 | l Library Journal: | s                         |
| ISSN V<br>Online Resource: Add field: Author V Add                                                                                                    | Top<br>Send to         | Send to —                                                                                         | -                                                 | 0                  |                           |
| Lookup Doi V                                                                                                    | Details<br>Extra links | E-mail<br>EndNote Online                                                                          | Print<br>RW<br>RefWorks                           | Permalink<br>RIS   | Citation<br>R<br>Mendeley |
| Create Create & Add to List Cancel                                                                                                    | Tags<br>Explore        | Export BibTeX                                                                                     | EasyBib                                           |                    |                           |

Choose Has part (chapter, article, etc) from the Add field drop-down list and click Add.

| <b>*</b>                    | r                                 |               |               |                    |                                           |                  | Student I           | elp Staff help |
|-----------------------------|-----------------------------------|---------------|---------------|--------------------|-------------------------------------------|------------------|---------------------|----------------|
|                             | Author                            |               |               |                    |                                           |                  |                     |                |
|                             | Editor                            |               |               |                    |                                           |                  |                     |                |
| Readir                      | ISSN                              |               |               |                    |                                           |                  |                     |                |
|                             | elSSN                             |               |               |                    |                                           |                  |                     |                |
| Home My L                   | ISBN 10                           | Feedback Admi | n – Reports – | Laura Ward 🧾 🛞     |                                           |                  |                     |                |
|                             | DOI                               |               |               |                    | /                                         |                  |                     |                |
| 3ookmarking fr              | Barras                            |               |               | 1000               |                                           |                  |                     |                |
| lournal                     | Publisher                         |               |               | CD Back to results | list                                      |                  |                     |                |
| * Demind Fold               | Place of Publication              |               |               |                    |                                           |                  |                     |                |
| Resource Type *             | Date                              |               |               |                    | IOURNAL                                   |                  |                     |                |
| Journal 🗸 🗸                 | Valuma                            |               |               | HISTORY            | History.                                  |                  |                     |                |
| Title *                     | volume                            |               |               |                    | London : F. Hodg                          | son 1912-        |                     |                |
| History                     | T data                            |               |               |                    | Check availab                             | ility at Hallwar | d Library Journal   |                |
| Author (name)               | Edition                           |               |               | H smm              | (Periodicals:D                            |                  | a clorely countries |                |
| Historical Association (Gre | Local Control Number              |               |               |                    | View journal o                            | ontents 🗹        |                     |                |
| Data                        | vveb address                      |               |               |                    |                                           |                  |                     |                |
| Date                        |                                   |               | /             | Tan                |                                           |                  |                     |                |
| 1912-                       | Part of (book, journal, etc.)     | _ /           | /             | TOP                | Cond to                                   |                  |                     |                |
| ISSN                        | Has part (chapter, article, etc.) |               |               | ✓ Send to          | Sena to                                   |                  |                     |                |
| Online Resource: Add field: | Author                            | Add           |               | 1.000              | 53                                        | -                | 0                   |                |
| Lookup: DOI 🗸               | Lookup                            | -             |               | Find in library    | E-mail                                    | Print            | Permalink           | Citation       |
| lote                        |                                   |               |               | Details            |                                           | and a second     |                     | creation       |
|                             |                                   |               |               |                    | 5-10-10-10-10-10-10-10-10-10-10-10-10-10- | RW               |                     | 285            |

Another tab will appear in which to add the article details. Add additional fields using the **Add field** dropdown so students can locate the article – author/s, volume, issue, date, page numbers:

| Article Is part of Journal  |         |        |
|-----------------------------|---------|--------|
| Required field              |         | remo   |
| Resource Type *             |         |        |
| Article                     |         |        |
| Title *                     |         |        |
|                             |         |        |
| Author (first name, surname | )       |        |
|                             |         | Remove |
| Volume                      |         |        |
|                             | Bemove  |        |
|                             |         |        |
| Issue                       | Parrova |        |
| ί.                          | Kenove  |        |
| Date                        |         |        |
|                             | Remove  |        |
|                             |         |        |
| Pages (from to)             |         |        |

When you are done, either click **Create** to create the bookmark to add to a list later or **Create & Add to List** to add the bookmark immediately to an existing list (see section 2.4).

## 2.2.2. If the library does not have the article online or in print

If the library does not own or have electronic access to an article, you can still add it to your reading list using information on journal supplier or publisher websites.

#### 2.3. Other resources

You can add bookmark other resources such as webpages and YouTube videos by navigating to the relevant location and clicking the **Talis browser extension**.

For online resources, make sure the **Online Resource** box is ticked to make it easier for students to navigate to.

| Reading Lists                                                                                                    |                                                                                                    |
|----------------------------------------------------------------------------------------------------|----------------------------------------------------------------------------------------------------|
| Home My Lists My Bookmarks Reviews Feedback Admin - Reports - Laur                                                                                                    | 'a Ward 📄 💿                                                                                                    |
| Bookmarking from Youtube Audio-visual document * Required field Resource Type * Audio-visual document  Title * Why students should have mental health days [Hailey Hardcastle - YouTube Web address (Online Resource) https://www.youtube.com/watch?verdq?IDL-bzY Remove | We are unable to provide a preview for this page.<br>Click here to open "Why students should have mental health days   Hailey Hardcastle - YouTube" in a new window. |
| Online Resource: I Link to Add field: Author         v         Add           Lookup: DOI         v         Lookup                                                                                                    |                                                                                                    |
| Note<br>Create & Add to List Cancel                                                                                                    |                                                                                                    |

When you are done, either click **Create** to create the bookmark to add to a list later or **Create & Add to List** to add the bookmark immediately to an existing list (see section 2.4).

## 2.4. Bookmarking resources directly to existing lists

When creating any bookmark, you have the option to either **Create** or **Create & Add to List**.

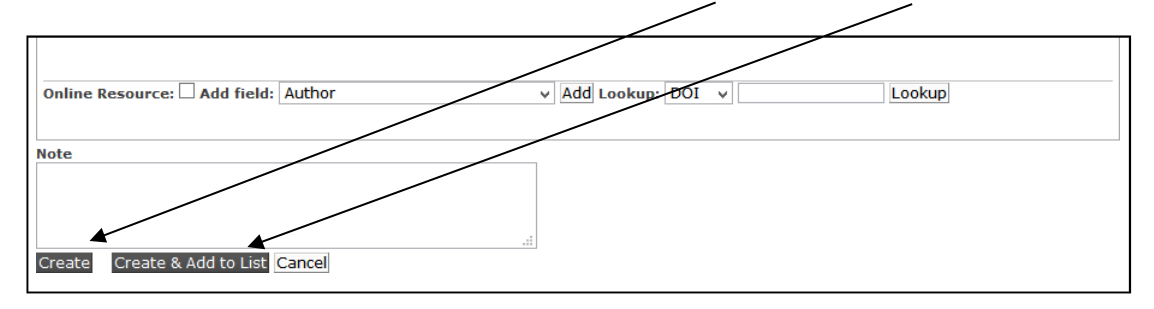

To create the bookmark to add to a list later click **Create**. The bookmark will be saved in your bookmark collection, accessible through the **My Bookmarks** tab.

To create the bookmark and immediately add it to an existing reading list, click **Create & Add to List**. The following pop-up box will appear:

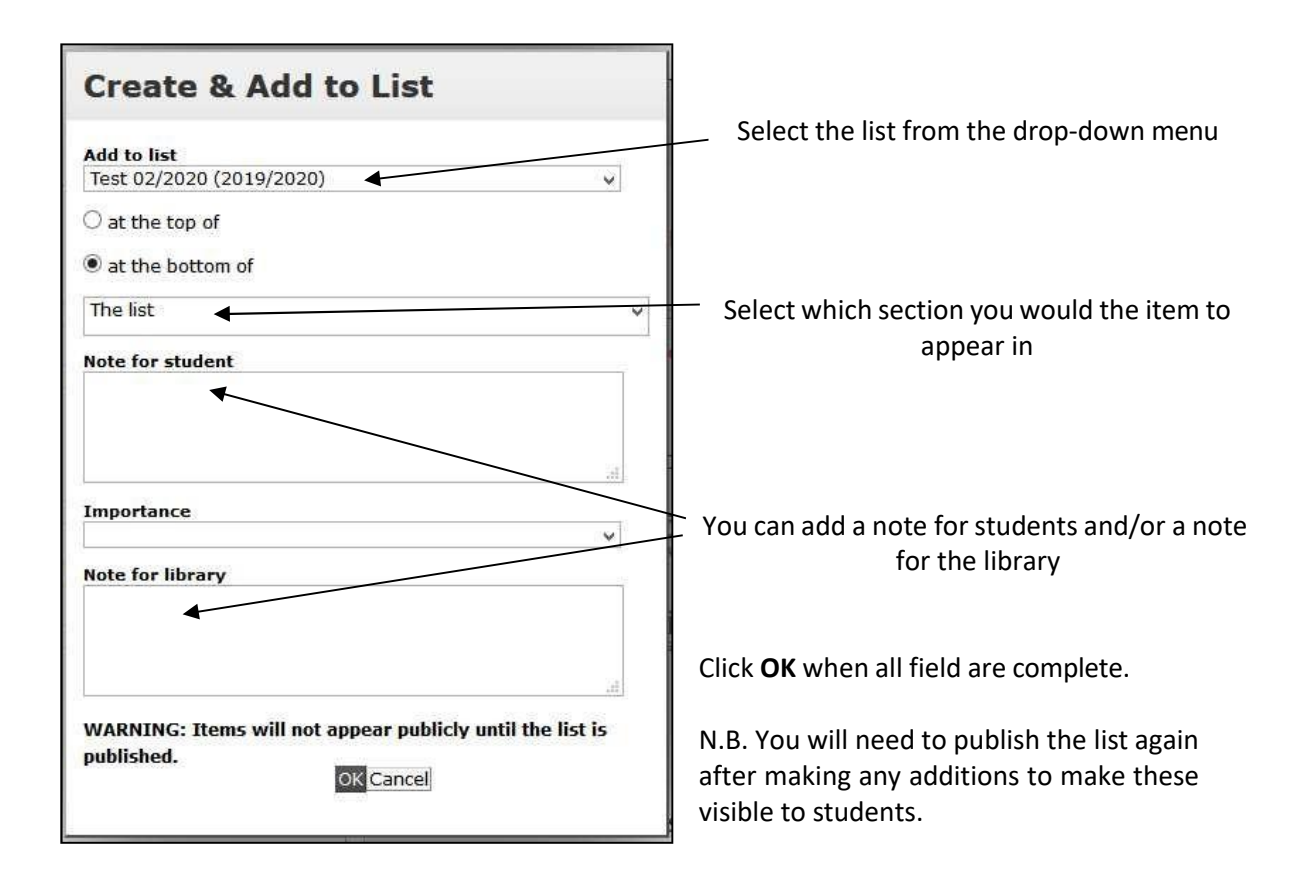

## 2.5. Managing your bookmarks

You can review the items that you have bookmarked at any time by clicking **My Bookmarks** on the reading list homepage.

| M<br>83 | <b>y Book</b><br>328 | <b>xmarks</b> 1 to 25 of                                       |                                                            | Add <del>•</del> | Actio | n▼         | Install Bookmark B                | utton         |
|---------|----------------------|----------------------------------------------------------------|------------------------------------------------------------|------------------|-------|------------|-----------------------------------|---------------|
| 3       | View as citati       | ons •                                                          |                                                            |                  |       | Search tit | les, notes, authors               | ٩             |
|         | Туре                 | Title \$                                                       | Author                                                     | Date Added       | + No  | tes        |                                   | Action        |
|         | воок                 | Financial Accounting and Reporting                             | Elliott, Barry, Elliott, Jamie                             | about an hour    | ago   |            |                                   | 1             |
|         | BOOK                 | Principles of corporate finance                                | Brealey, Richard A., Myers,<br>Stewart C., Allen, Franklin | about 2 hours    | ago   |            | View bookma                       | rk            |
|         | воок                 | Business finance: theory and practice                          | McLaney, E. J.                                             | about 2 hours    | ago   |            | Add to list<br>Edit               |               |
|         | CHAPTER              | Ancient woodland in The West Midlands in the early Middle Ages | Gelling, Margaret                                          | about 2 hours    | ago   |            | Export to citat<br>Export to Refv | ions<br>Vorks |
|         |                      | English place-names and landscape                              | Cullen, Paul, Carroll, Jayne,                              |                  |       |            | Remove                            |               |

The most recently added bookmarks will appear at the top of the list. You can search for an item using the search bar and can sort bookmarks alphabetically using the arrow in the Title column heading.

Clicking on the three dots will allow you to add the bookmark to a list as well as view, edit, export, or remove the bookmark from your **My Bookmarks** collection.

# 3. Creating a new list

Before creating a new list, first check if a draft or published list already exists for the module by logging in and searching for the module code.

Every June, published reading lists are automatically duplicated to create draft reading lists for the next academic year. These draft lists are only visible to logged in staff.

| Reading Lists<br>Home My Lists My Bookmarks Feedback Log In ® |
|---------------------------------------------------------------|
| Search for a module code, title or subject                    |
| Browse by department   Recent changes                         |

To create a new reading list, click on  $\ensuremath{\text{My Lists}}$  on the reading lists homepage

Then click on the Create New List button

| Home | My Lists | My Bookmarks | Reviews | Feedback | Admin 🔻 | Reports 🔻 | Laura Ward 🔲 🛞 |          |                 |
|------|----------|--------------|---------|----------|---------|-----------|----------------|----------|-----------------|
| My   | Lists S  | Showing      | 1 to 2  | 25 of    |         |           |                | Action - | Create new list |

Enter the list details:

- <u>List name</u>: should be formatted as Module Name (Module Code) eg . Contentious Politics: The Struggle for Democracy in Greater China (POLI2048)
- <u>Hierarchy</u>: Click **Select Hierarchy** and enter the new-style 8 character module code/s.

| poli2048  |                                             |                                  |
|-----------|---------------------------------------------|----------------------------------|
| Module: P | OLI2048 - Contentious Politics: The Struggl | e for Democracy in Greater China |
| Jnlinked  | Not linked to the hierarchy                 | ( <b>\$</b> )                    |
|           |                                             | Total: 0                         |

The full module name will appear in the drop-down, click this and then click **Save** (old-style codes still appear as older lists have been archived, please only link new lists to the new-style codes)

• Year: Select the correct academic year from the drop-down menu

Once you have entered the list details, a page like the one below will load. This looks similar to what students will see when the list is published, making it easier to visualise what they will see.

| Home My List | 5 My Bookmarks                | Reviews Fee      | edback Admin <del>-</del> | Reports 🕶 | Laura Ward | uw <del>-</del>          |        |        |            |
|--------------|-------------------------------|------------------|---------------------------|-----------|------------|--------------------------|--------|--------|------------|
| Test 06      | /2020                         |                  |                           |           |            | View config <del>-</del> | Edit 🗸 | View - | ✓ My Lists |
| 2019/2020 By | Laura Ward 🛛 Upda             | ated 2 months ag | 0                         |           |            |                          |        |        |            |
| Table of Con | tents • Type: All •           | Filter: All 🔻    | Citation Style: Non       | e 🔹       |            |                          | Search | 1      | ٩          |
| Unpublished  | changes! Your chang           | es have been sav | red, but not published    | e)        |            |                          |        |        | Publish    |
| Start by     | ist!<br>adding a resource, pa | ragraph, section |                           |           |            |                          |        |        |            |

## 3.1. Creating sections

To make it easier to navigate a reading list, you can create sections. For example, a section for each week of the module.

To create the first section, click **section** in the **Empty List!** information box:

1

| Unpublished changes! Your changes have been save,             | but not published. | Department Publish |
|---------------------------------------------------------------|--------------------|--------------------|
| Empty list!<br>Start by adding a resource, paragraph, section |                    |                    |

Type in a suitable title for the section, such as Week 1. For subsequent sections, position your mouse where you would like a new section, then click the **Add Section** text on the blue action bar that appears.

| Unpublished changes! Your changes have been saved, but not published. |                         | 😫 Publish |
|-----------------------------------------------------------------------|-------------------------|-----------|
| Week 1                                                                |                         | 1         |
| C Empty section!<br>Add a resource, paragraph, section                |                         |           |
| ADD RESOURCE / ADD                                                    | PARAGRAPH / ADD SECTION |           |

You can create sub-sections by in a similar way – if adding to an empty section, you can click **section** in the **Empty section!** information box, otherwise position your mouse and click **Add section** on the blue action bar.  $\land$ 

| Unpublished changes! Your changes have been saved, but not publishe | ad.                                                                     | Publish |
|---------------------------------------------------------------------|-------------------------------------------------------------------------|---------|
| Week 1                                                              |                                                                         | :       |
| Week 1 ADD RESO                                                     | URCE / ADD PARAGRAPH / ADD SECTION ———————————————————————————————————— |         |

Clicking the three dot icon lets you **Edit** the name of the section, **Delete** the section, or reposition the section. To move a section to elsewhere in the list, click **Cut** in the three dot icon menu.

| Week 1                                                 | 1                                                              |
|--------------------------------------------------------|----------------------------------------------------------------|
| Seminar reading                                        | Edit<br>Delete                                                 |
| C Empty section!<br>Add a resource, paragraph, section | Cut<br>Paste below<br>Move up<br>Move down                     |
| Neek 2                                                 | Add resource below<br>Add section below<br>Add paragraph below |
| Add a resource paragraph section                       |                                                                |

The section being moved will become faded and the blue action bar will change from showing **Add resource / Add note / Add section** to **Paste / Cancel**. Position the mouse where you would like to paste the section and click **Paste**.

If adding to an existing section, the blue action bar will also indicate which section it will be added to

| Veek 1                            | 1 |
|-----------------------------------|---|
| Seminar reading                   | 1 |
| Add a resource, pargraph, section |   |
| PASTE / CANCEL                    |   |

The **Table of contents** at the top of the list displays all sections and sub-sections on the list. You can use the table of contents to jump straight to the relevant part of the list.

| est 06/202                          | 0                   |                 |                        |
|-------------------------------------|---------------------|-----------------|------------------------|
| 019/2020 By Laura Wa                | ird <b>O</b> Update | ed 2 months age | 2                      |
| Table of Contents 🕶                 | Type: All 🕶         | Filter: All 🕶   | Citation Style: None 🕶 |
| Week 1<br>Seminar reading<br>Week 2 | 'our changes        | have been save  | ed, but not published. |
| <                                   | >                   |                 |                        |

## 3.2. Adding resources

To add bookmarked resources to the reading list, move your mouse to where you would like to add the resource and click **Add resource** in the blue action bar

| Week 1                                                                                                    |                                            | I |
|----------------------------------------------------------------------------------------------------|--------------------------------------------|---|
| Seminar reading                                                                                                    |                                            | I |
| Comparison Comparison | ADD RESOURCE / ADD PARAGRAPH / ADD SECTION |   |

A box will appear with a search box and a list of the most recent bookmarks you have created. You can also click on **Show more** to load more recent bookmarks or you can search for older bookmarks

| CENT            | Y BOOKMARKED                                                                                       |
|-----------------|----------------------------------------------------------------------------------------------------|
|                 | Pundamentals of collection development and management<br>Book - by Peggy Johnson - 2014            |
|                 | A theory of organizational knowledge creation in International Journal of<br>Technology Management |
|                 | Article - by Ikujiro Nonaka; Hirotaka Takeuchi; Katsuhiro Umemoto - 1996                           |
|                 | Managing Knowledge Work and Innovation                                                             |
| K AND<br>WATION | Book - by Sue Newell; Maxine Robertson; Harry Scarbrough; Jacky Swan - 2009                        |
| -               | Knowledge Management: classic and contemporary works                                               |
| 题               | Book - by Daryl More; Mark T. Maybury; Bhavani Thuraisingham - 2002                                |
|                 | Knowledge Management in Organizations                                                              |
|                 | Book - by Donald Hislop; Rachelle; Remko Helms - 2018                                              |
|                 | Show more                                                                                          |

Using the search box will return two sets of search results:

**My Bookmarks** – bookmarks you have created that contain the search term. Clicking these will immediately add them to the reading list. **Books Search** – any books that contain the search term.

In the Books Search results, you can click the title of a book to see further details and see if the book is already available in the library.

You can then click the plus sign to immediately create and add a bookmark to the reading list

| Q fund                                                                                                    | damentals                                                                               | of collection d          | levelo <mark>p</mark> m | ent and m               | anagem | ent |
|----------------------------------------------------------------------------------------------------|-----------------------------------------------------------------------------------------|--------------------------|-------------------------|-------------------------|--------|-----|
| MY BOOK                                                                                                    | MARKS                                                                                   |                          |                         |                         |        |     |
| Comment<br>of State of State<br>State of State<br>State of State of State<br>State of State of State<br>State of State of State<br>State of State of State<br>State of State of State of State<br>State of State of State of State of State<br>State of State of Stat | Fundamentals of collection development and management<br>Book - by Peggy Johnson - 2018 |                          |                         |                         |        |     |
| Partie and a second second sec                                                                                                    | Fundamentals of collection development and management<br>Book - by Peggy Johnson - 2014 |                          |                         |                         |        |     |
| BOOKS S                                                                                                    | SEARCH                                                                                  |                          |                         |                         |        |     |
| Fundamentals of Collection Developmentals of Collection Developmentals of                                                                                                    |                                                                                         | velopment :<br>Published | and Managem<br>Format   | ent<br>In<br>library    |        |     |
|                                                                                                    | 4th New<br>edition                                                                      | 9781783302741            | 2018                    | Paperback /<br>softback | ~      | 0   |
|                                                                                                    | 4th Revised edition                                                                     | 9780838916414            | 2018                    | Paperback /<br>softback | ×      | 0   |
|                                                                                                    | 3rd Revised<br>edition                                                                  | 9780838911914            | 2014                    | Paperback /<br>softback | ×      | 0   |
|                                                                                                    | 3rd edition                                                                             | 9781856049375            | 2014                    | Paperback /<br>softback | ~      | 0   |
|                                                                                                    | 2nd Revised<br>edition                                                                  | 9780838909720            | 2009                    | Paperback /<br>softback | ×      | 0   |

You can remove resources from a list by clicking the three dots, then **Delete**.

| Seminar reading                                                                                                |                | : |
|----------------------------------------------------------------------------------------------------|----------------|---|
| Fundamentals of collection development and management<br>Book - by Peggy Johnson - 2018 - Importance not set • | <b>t</b> :     | : |
|                                                                                                    | Edit<br>Delete |   |

## 3.3. Re-arranging resources

You can move items by clicking and dragging the two-way arrow of the resource bookmark into a new position.

| Seminar reading                                                                                                |     |
|----------------------------------------------------------------------------------------------------|-----|
| Fundamentals of collection development and management<br>Book - by Peggy Johnson - 2018 - Importance not set • | * : |

Alternatively, you can cut and paste a resource into a new position. First, click the three dot icon on the bookmark, then **Cut** 

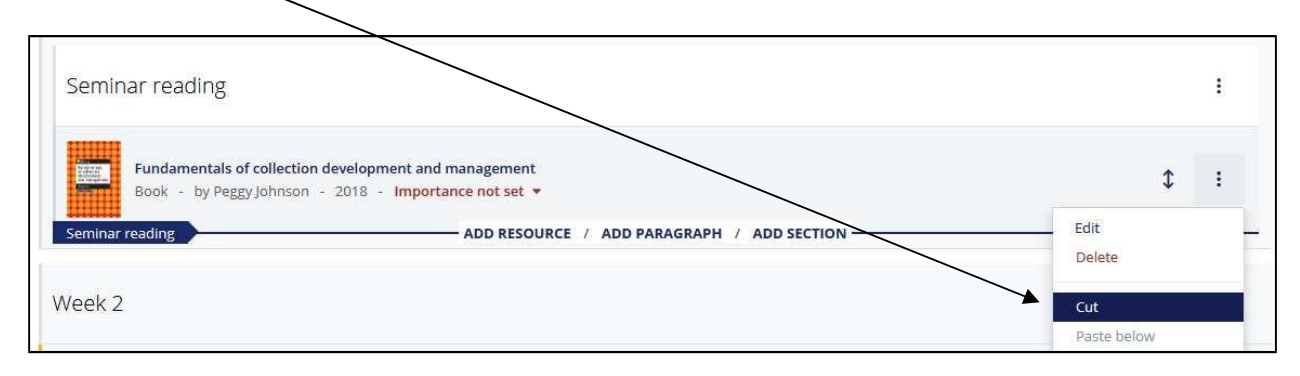

The resource bookmark will become faded and the blue action bar will now say **Paste / Cancel.** Move your mouse to the new position, then click **Paste** 

| Week 1                                                                                                    |                  | : |
|----------------------------------------------------------------------------------------------------|------------------|---|
| Seminar reading                                                                                                |                  | : |
| Fundamentals of collection development and management<br>Book - by Peggy Johnson - 2018 - Importance not set • | \$               | : |
| Veek 2                                                                                                    |                  | ł |
| Veek 2 Feetion!<br>Add a resource, paragraph, section                                                          | - PASTE / CANCEL |   |

## 3.4. Setting importance

For each item on the list, you can set the importance to **Core**, **Recommended** or **Further reading**. Please utilise this function so the library can order an appropriate number of copies of core texts ahead of the start of semester.

Information about the **Core**, **Recommended** or **Further reading** terms can be found on our staff help pages: <u>https://www.nottingham.ac.uk/library/reading-lists/staff/best-practice.aspx</u>

Clicking the red **Importance not set** text beneath the bookmark title will let you choose from a drop-down of the importance options.

| Seminar reading                                                                        |                                                   |               |
|----------------------------------------------------------------------------------------|---------------------------------------------------|---------------|
| Fundamentals of collection develo<br>Book - by Peggy Johnson - 2018<br>Seminar reading | pment and management G - Importance not set  Core | E / ADD PARAG |
| Week 2                                                                                 | Recommended<br>Further Reading                    |               |
|                                                                                        | Importance not set                                |               |

## 3.5. Adding student/library notes

You can add additional information and guidance to individual resource bookmarks through the student/library note function.

**Note for student**: anything added in this field will be visible to anyone viewing the list. For example, a note to indicate particular pages or chapters of interest to students.

**Note for library:** anything added in this field will be hidden from students but visible to library staff reviewing the list.

To add a student/library note, click the three dot icon and then either **Note for students** or **Note for library.** 

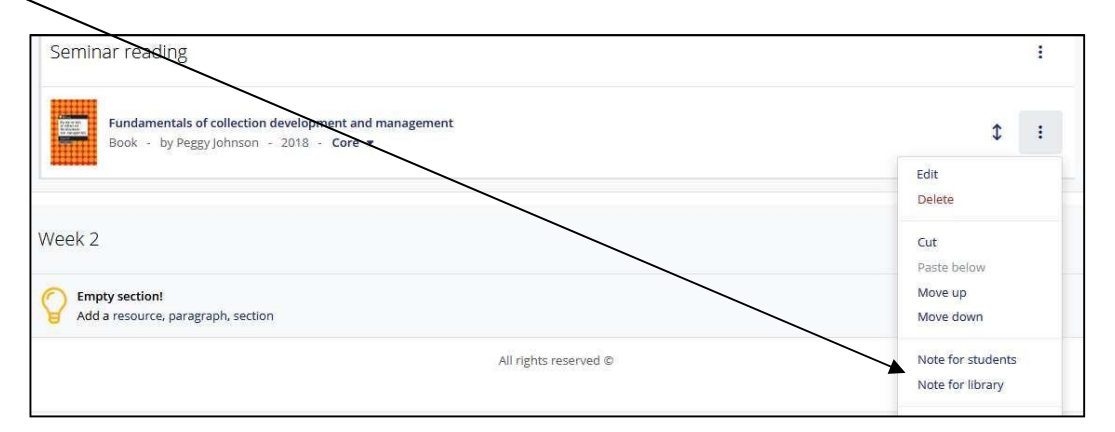

You can add both a student and a library note to a resource if required.

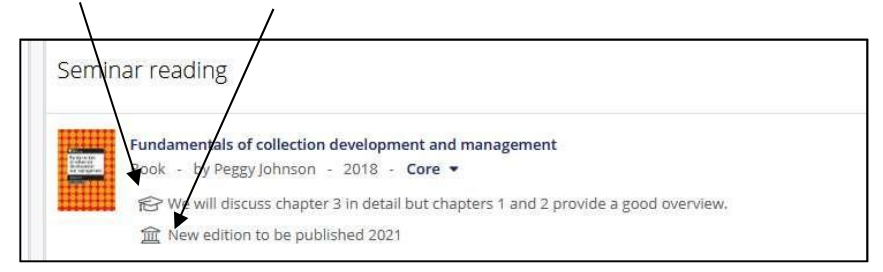

## 3.6. Adding general notes

As well as adding notes to individual resources, you can also add general notes to the list. **Please do not use notes to add resource references as these will not be picked up in the library review of the list.** 

To create a general note, position your mouse and click **Add Paragraph** in the blue action bar.

| /eek 1                                                                                           |         |
|--------------------------------------------------------------------------------------------------|---------|
| eek 1 ADD RESOURCE / ADD PARAGRAPH / ADD                                                         | SECTION |
| Seminar reading                                                                                  | 1       |
|                                                                                                  |         |
| Fundamentals of collection development and management<br>Book - by Peggy Johnson - 2018 - Core - | ¢ :     |
| Fundamentals of collection development and management<br>Book - by Peggy Johnson - 2018 - Core ▼ | \$ :    |

#### Type your text into the box as required, then click Save

| Week 1                                                                                  |
|-----------------------------------------------------------------------------------------|
| BIU                                                                                     |
| Please check which group you are in this week. The group readings are listed in Week 3. |
| Save Cancel                                                                             |
|                                                                                         |
| Seminar reading                                                                         |

You can edit, delete and move general notes by clicking the three dot icon and choosing the relevant option:

| Week 1                                                                                                    |                               |
|----------------------------------------------------------------------------------------------------|-------------------------------|
| Week1         ADD RESOURCE         / ADD PARAGRAPH         / ADD SECTION           Please check which group you are in this week. The group readings are listed in Week 3. | ¢ :                           |
| Seminar reading                                                                                                    | Edit<br>Delete                |
| Fundamentals of collection development and management<br>Book - by Peggy Johnson - 2018 - Core -                                                                           | Cut<br>Paste below<br>Move up |
| ₩₩₩₩ ₩₩₩₩₩₩₩₩₩₩₩₩₩₩₩₩₩₩₩₩₩₩₩₩₩₩₩₩₩₩₩₩                                                                                                    | Move down                     |

# 4. Editing an existing list

There is no need to create or edit a reading list in one go – changes are automatically saved as you make them.

When logged in, you will automatically view the most current version of the list (whether draft or published) and can edit the list straight away. Students will only see the most recent published version of the list.

If there are changes which have been made since the last time the list was published OR if the list has never been published, a yellow bar at the top of the page will notify you of unpublished changes. You must (re)publish the list to make changes visible to students.

| Test 06/2020                                                                     | View config 🖌 Edit 🗸 View 🗸 🗸 My Lists |
|----------------------------------------------------------------------------------|----------------------------------------|
| 2019/2020 By Laura Ward Updated 2 months ago                                     |                                        |
| Table of Contents •     Type: All •     Filter: All •     Citation Style: None • | Search Q                               |
| Unpublished changes! Your changes have been saved, but not published.            | 🖹 Publish                              |
| Week 1                                                                           | :                                      |

You can compare the latest version with the last published version (if applicable) by clicking on **View**, then **As student** 

| Test 06/202                                 | 20                                  |                                  |                        | View config - | Edit 🗸 | View -                                  | ✓ My Lists |
|---------------------------------------------|-------------------------------------|----------------------------------|------------------------|---------------|--------|-----------------------------------------|------------|
| 2019/2020 By Laura W<br>Table of Contents • | /ard <b>③</b> Update<br>Type: All → | ed 2 months ago<br>Filter: All 🗸 | Citation Style: None • |               | Search | Analytics<br>Recent chang<br>As student | ges        |
| Unpublished change                          | s! Your changes                     | have been save                   | d, but not published.  |               |        |                                         | Publish    |

A yellow notification bar will appear and the blue action bar will not appear under your cursor. To exit student view, click the **Exit student view** button in the yellow notification bar.

| Test 06/2020              |                                 |                        | View config - View & Export - | ✓ My Lists          |
|---------------------------|---------------------------------|------------------------|-------------------------------|---------------------|
| 2019/2020 By Laura Ward   | O Updated 3 months ago          |                        |                               |                     |
| Table of Contents 🕶 🏾 T   | ype: All 	 Filter: All          | Citation Style: None 🕶 | Search                        | ٩                   |
| Student view You are view | ving this list as a student. Ec | lits are disabled      | Ì                             | C Exit student view |

# 5. Publish

A new or rolled over list will not be visible to students until it has been published. Once you have added all the resources, sections and notes you need, click on **Publish** in the yellow bar at the top.

| Test 06/2020                                                          | View config - Edit - View My Lists |
|-----------------------------------------------------------------------|------------------------------------|
| 2019/2020 By Laura Ward Updated 2 months ago                          |                                    |
| Table of Contents ▼ Type: All ▼ Filter: All ▼ Citation Style: None ▼  | Search Q                           |
| Unpublished changes! Your changes have been saved, but not published. | Publish                            |
| Week 1                                                                | 1                                  |

Once published, a review of the list will automatically be opened. Library staff will review the list and order any resources not already available in the library. When the review has been completed you will receive an automated email.

# 6. Displaying lists in Moodle

Full instructions on both methods of adding a reading list link to the module Moodle page can be found here: <u>http://workspace.nottingham.ac.uk/pages/viewpage.action?pageId=178128954</u>

Please note that an overnight refresh may be required for changes to take effect.

## 6.1. Method 1: Link in Resource Block

For this method to work, the list must be associated with a single module code in the hierarchy (for lists associated with multiple modules, see Method 2). You can see which modules a list is associated in the information bar  $\sim$ 

| Test list 1         | 9/20                    |                            |                      |      |
|---------------------|-------------------------|----------------------------|----------------------|------|
| View Classic        | Edit 🔻                  | View & Export              | + My Lists           |      |
| <b>2019/2020</b> By | <sup>,</sup> Laura Ward | d <b>O</b> Updated 2 hours | ago 🔗 Linked to LRLR | 5611 |

If a list is not associated with the correct module, click on Edit then Hierarchy and student numbers

| Test list 19/20                                                    | View Classic | Edit 🗸                                     | View & Export       | - |
|--------------------------------------------------------------------|--------------|--------------------------------------------|---------------------|---|
|                                                                    |              | Edit list (cl<br>Edit list de<br>Copy list | assic)<br>tails     | s |
| 2019/2020 By Laura Ward O Updated 27 minutes ago                   |              | Archive list                               | t                   |   |
| Table of Contents + View. All + Citation Style, None +             |              | Request re                                 | view                | ì |
| Books                                                              |              | Assign list<br>Invite list p               | owner<br>publishers |   |
| Historians on Hamilton: how a blockbuster musical is restaging Ame | erica's past | Hierarchy                                  | and student numbers |   |

Type in the module code and then click on the correct module.

| Module: LRLF | R5611 - Rethinking Pedagogy |          |
|--------------|-----------------------------|----------|
| Unlinked     | Not linked to the hierarchy |          |
|              |                             | Total: 0 |

The modules listed in the system are based on, but not linked to, the module catalogue. Therefore, new modules may not automatically appear. If your module isn't present please contact <u>Library@nottingham.edu.cn</u>

Once you have added the module click **Save.** You can also click on the red icon to remove a module if an incorrect module code is associated with your reading list.

Now the list is linked to a single module code, follow the instructions for Method 1 here: <u>http://workspace.nottingham.ac.uk/pages/viewpage.action?pageId=178128954</u>

## 6.2. Method 2: Link in central column

This method can be used for:

- Shared modules (where there are two or more module codes associated with the list)
- Linking to a particular section of your reading list within Moodle (for example, linking to readings for a specific week of teaching).

Follow the instructions for Method 2 here: <u>http://workspace.nottingham.ac.uk/pages/viewpage.action?pageId=178128954</u>

# 7. Further help

If you have any problems or queries please contact Library@nottingham.edu.cn